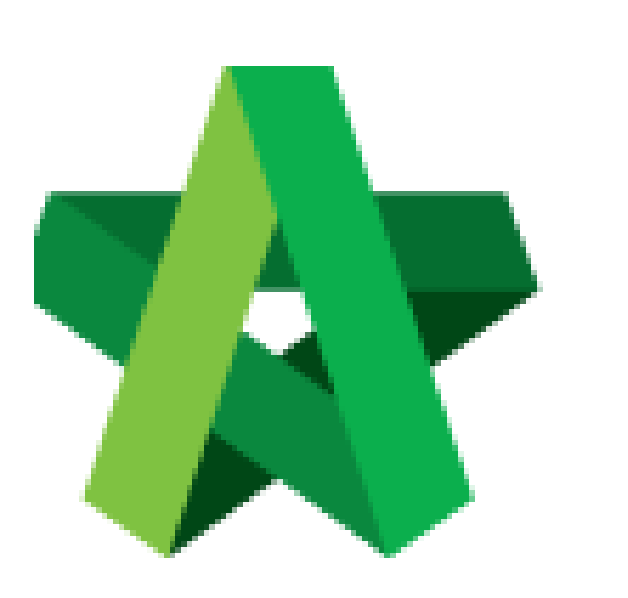

Respond to Award Recommendation Report Approval

For Admin / Normal User

Powered by:

## *<b>ЮРск*

## GLOBAL PCK SOLUTIONS SDN BHD (973124-T)

3-2 Jalan SU 1E, Persiaran Sering Ukay 1 Sering Ukay, 68000 Ampang, Selangor, Malaysia Tel :+603-41623698 Fax :+603-41622698 Email: info@pck.com.my Website: www.BuildSpace.my

(BuildSpace Version 2.3) Last updated: 13/10/2020

## Respond to Approval Request for Award Recommendation Report

1. Approver will receive the email and click the link to approve or reject the request

| > Award Recommendation from BuildSpace                                                          |                 |
|-------------------------------------------------------------------------------------------------|-----------------|
| 🖹 Text (2 KB) 上 🚔                                                                               |                 |
| To: Mr. Majestic 1                                                                              |                 |
| Heng Chin Guan has submitted an <u>Award Recommendation Report for your</u> <u>approval</u> .   |                 |
| Project Name: CADANGAN MEMBINA RUMAH 12345                                                      |                 |
| Tender Name: Tender                                                                             |                 |
| Visit this link for more information:                                                           |                 |
| https://eproject.buildspace.my/projects/1717/open_tenders/2130/award_recommendation/report/show | Click this link |
|                                                                                                 |                 |

2. OR click the "View" at "Tendering ToDo's" after login to BuildSpace eProject system

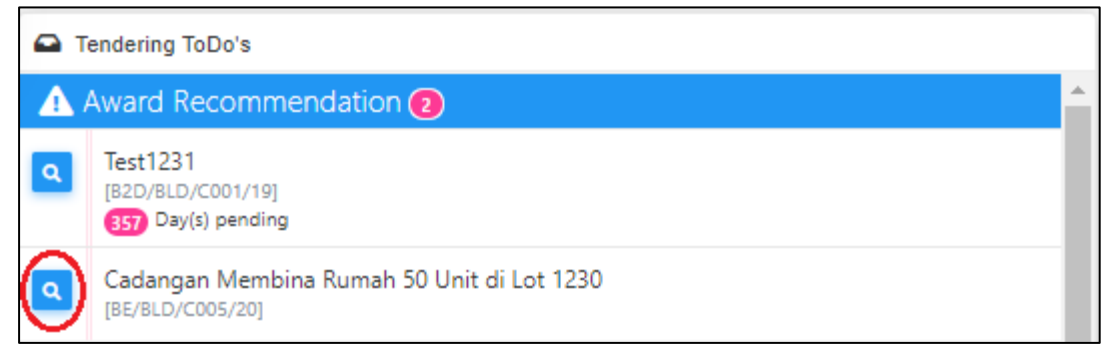

3. Verifier/Approval person can click the **"File Name"** to download uploaded attachment. After that, click **"Approve"** or **"Reject"**.

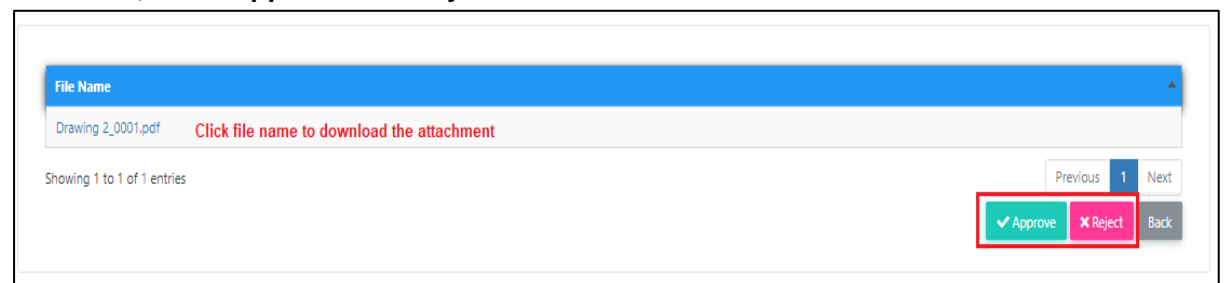

4. Once verifier responded to the award recommendation report approval, system will notify the editor through email notification.

| > Award Recommendation from BuildSpace                                                                          |
|----------------------------------------------------------------------------------------------------|
| 🖹 Text (2 KB) 上 🚔                                                                                               |
| To: Mr. Majestic 1                                                                                              |
| An Award Recommendation Report has been approved.                                                               |
| Project Name: CADANGAN MEMBINA RUMAH 12345                                                                      |
| Visit this link for more information:                                                                           |
| https://eproject.buildspace.my/projects/1717/open_tenders/2130/award_recommendation/report/show Click this link |
|                                                                                                    |

| Award Recommendation from BuildSpace                                                            |                 |
|-------------------------------------------------------------------------------------------------|-----------------|
| 🖹 Text (2 KB) 🛓 🚔                                                                               |                 |
| To: Heng Chin Guan                                                                              |                 |
| Mr. Majestic 1 has rejected your Award Recommendation Report.                                   |                 |
| Project Name: CADANGAN MEMBINA RUMAH 12345                                                      |                 |
| Visit this link for more information:                                                           |                 |
| https://eproject.buildspace.my/projects/1717/open_tenders/2130/award_recommendation/report/show | Click this link |

5. User can click **"View Verifier Logs"** to view the record approval approve or reject the report. To close the tab, click **"Close"** 

|                                                                                                    | View Report Edit Log(s) View Verifier Log(s) |  |
|----------------------------------------------------------------------------------------------------|----------------------------------------------|--|
| Verifier Logs                                                                                                    |                                              |  |
| 1. Rejected by Mr. Majestic 1 on 09th January 2019 (Wednesday), 12.04 pm Remarks reject<br>2. Approved by Heng Chin Guan on 09th January 2019 (Wednesday), 12.05 pm Remarks approve |                                              |  |
|                                                                                                    | Close                                        |  |